# JDBC

# 4 types of JDBC drivers

# Type 1 : JDBC-ODBC bridge

It is used for local connection.

ex) 32bit ODBC in windows

## Type 2 : Native API connection driver

It is connected by Native Module of dependent form of H/W like .dll or .so. ex) OCI driver for local connection to Oracle

## Type 3 : Network connection driver

## Type 4 : Database Protocol driver

It is independent from H/W because this driver is %100 java. ex) thin driver for local/global connection to Oracle

\*\*\* Type1, type 2, and type 3 are usually used.Examples of type1 and type 4 are available now.

# Example of JDBC-ODBC Bridge

OS: Window 2000 DBMS: MS Access

1. Open control panel

2. Open ODBC (Window 95 and Window 98 are slightly different)

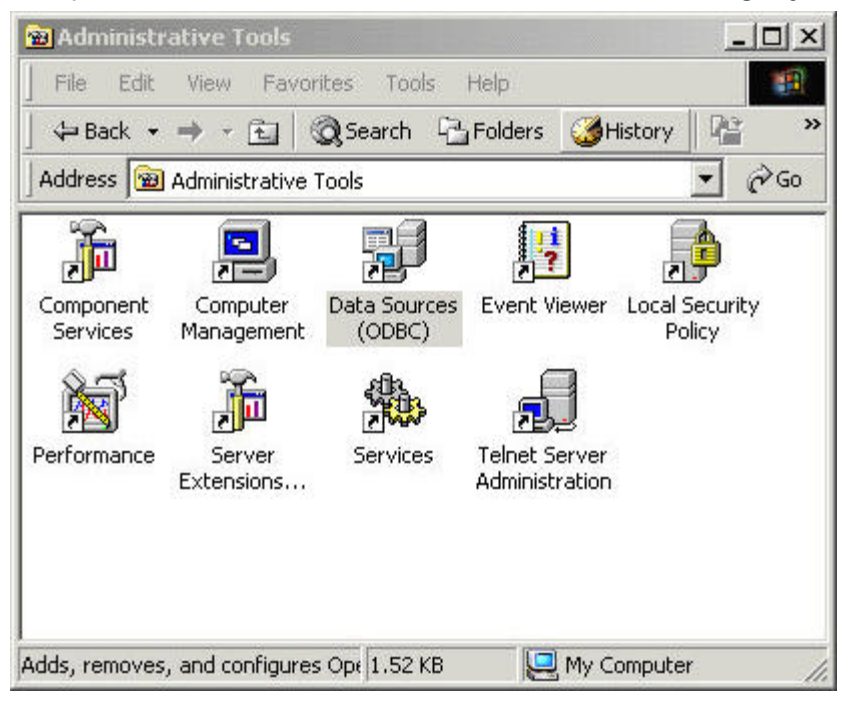

3. If you double-click on ODBC...

| Name                            | Driver                                                                                                | Add                                |
|---------------------------------|----------------------------------------------------------------------------------------------------|------------------------------------|
| BASE Files<br>Base Files - Word | Microsoft dBase Driver (*.dbf)<br>Microsoft dBase VFP Driver (*.dbf)<br>Microsoft Eucel Driver (*.de) | Remove                             |
| oxPro Files - Word              | Microsoft FoxPro VFP Driver (*.dbf)                                                                   | Configure.                         |
| ava_data                        | Oracle ODBC Driver                                                                                    | -                                  |
| no Access Dalada:<br>Isaccess   | Microsoft Access Driver (*.mdb)<br>Microsoft Access Driver (*.mdb)                                    |                                    |
| isual FoxPro Datab              | ase Microsoft Visual FoxPro Driver                                                                    |                                    |
| isual FoxPro Table              | s Microsoft Visual FoxPro Driver                                                                      |                                    |
| An ODBC                         | User data source stores information about hov<br>ted data provider. A User data source is only        | v to connect to<br>visible to you, |

Click on Add button.

#### 4. Then...

|              | Name                                                                   | V 🔺  |
|--------------|------------------------------------------------------------------------|------|
|              | Driver para o Microsoft Visual FoxPr                                   | o 6. |
|              | Microsoft Access Driver (*.mdb)                                        | 4.   |
|              | Microsoft dBase Driver (*.dbf)                                         | 4.   |
|              | Microsoft dBase VFP Driver (*.dbf)                                     | 6.   |
| Frank Street | Microsoft dBase-Treiber (*.dbf)                                        | 4.   |
| E Sons       | Microsoft Excel Driver (*.xls)                                         | 4.   |
|              | Microsoft Excel-i reiber (".xis)<br>Microsoft ExPro VEP Driver (* dbf) | 4.   |
| 123          | Microsoft ODBC for Oracle                                              | 2    |
|              |                                                                        | •    |
|              |                                                                        |      |
|              |                                                                        |      |

Click Microsoft Access Driver(\*.mdb) and click on Finish button.

### 5. Then...

| ODBC Microsoft             | Access Setup                 | <u>? ×</u> |
|----------------------------|------------------------------|------------|
| Data Source Name:          | my_database                  | ОК         |
| Description:<br>- Database |                              | Cancel     |
| Database: C.₩w             | nter2001₩cs701₩test_jdbc.mdb | Help       |
| Select                     | Create Repair Compact        | Advanced   |
| System Database     None   |                              |            |
| C Database:                |                              |            |
|                            | System Database              | Options>>  |

Insert your own Data Source Name and click on Select button.

#### 6. Then...

| <br>c:₩winter2001₩cs701 | ОК                                                                                                    |
|-------------------------|----------------------------------------------------------------------------------------------------|
|                         | Cancel                                                                                                    |
| info                    | Help<br>F Read Only<br>Exclusive                                                                                            |
| –<br>Drives:            |                                                                                                    |
|                         | Directones:<br>c:₩winter2001₩cs701<br>Content<br>c:₩<br>Content<br>c:₩<br>cs701<br>Content<br>class12<br>Content<br>prives: |

Choose your Database Access file like above and click OK button.

\*\*\* note: before these procedures, we must have Database Access file.

We can make this file by using MS Access .

This Access file should have a table named by tb\_address.

7. Now, we can test our JDBC program with MS Access.

Here is a simple java code that executes SELECT statement. Here is our table,tb\_address.

| Microsoft Acc                  | ess - [tb_addr       | ess : Table]                 |                                      |  |
|--------------------------------|----------------------|------------------------------|--------------------------------------|--|
| III Eile Edit ⊻<br>Window Help | iew <u>I</u> nsert F | <u>o</u> rmat <u>R</u> ecord | ts <u>T</u> ools<br><u>- 181 × 1</u> |  |
| × · 🖬 🖨 🖸                      | à 🖤 🐰 🖻              | B 🖉 🕫 🧕                      | at at ≫ .                            |  |
| ID1                            | ID                   | NAME                         | ADDRESS                              |  |
| •                              | 1111                 | Smith                        | Dayton                               |  |
| 2                              | 2 2222               | John                         | New York                             |  |
|                                | 3 3333               |                              | LA                                   |  |
| * (AutoNumber)                 | )                    |                              |                                      |  |
| Record: H                      | 1.1.1                | II⊧∗ of 3                    |                                      |  |
| Datasheet                      |                      | NUI                          | M M                                  |  |

#### 8. Here is the result.

```
Command Prompt
C: Wwinter2001Wcs701Winfo>javac connect_msaccess.java
C: Wwinter2001Wcs701Winfo>java connect_msaccess
connection is successful!!!
ID: 1111 NAME: Smith ADDRESS:Dayton
ID: 2222 NAME: John ADDRESS:New York
ID: 3333 NAME: David ADDRESS:LA
C: Wwinter2001Wcs701Winfo>________
```

```
*** Here is a simple code
```

```
import java.sql.*;
```

```
public class connect_msaccess
{
  public static void main(String[] args)
  {
       int i;
        Connection conn = null;
       // register jdbc driver
       try{
          Class.forName("sun.jdbc.odbc.JdbcOdbcDriver");
       } catch(ClassNotFoundException e) {
          System.out.println(e);
        }
       // connect to DB
       try{
          conn = DriverManager.getConnection("jdbc:odbc:my_database");
       } catch(SQLException se) {
          System.out.println(se);
        }
        System.out.println("connection is successful!!!");
        try{
          String selectSQL = "select ID, NAME, ADDRESS from tb_address";
          Statement stmt = conn.createStatement();
          ResultSet rset = stmt.executeQuery(selectSQL);
          while(rset.next()){
                System.out.println("ID: " + rset.getString(1) + " NAME: " +
```

```
rset.getString(2) + " ADDRESS:" +
rset.getString(3));
}
stmt.close();
} catch(SQLException se) {
System.out.println(se);
}
}
```

# Example of thin driver

- OS: Window 2000

- DBMS: Personal Oracle 8.1.6. (download freeware from Oracle website) After the installation, check your Port and SID of Personal Oracle.
- Download a suitable thin driver from Oracle website
   If you installed Personal Oracle 8.1.6, it had already thin driver in .../oracle81/jdbc/lib directory.
   Usually, classes111.zip for JDK 1.1.x and classes12.zip for JDK 1.2.x or more
- 2. Set your classpath (environment variable)

If your OS is window 2000, open control panel and open system and go to Advanced tag. Then, choose Environment variable and add classpath. Restart your computer. If your OS is window 98/95, add classpath into autoexec.bat. Restart your computer. ex) classpath= .;c:\jdk1.3\lib;c:\winter2001\cs701\classes12.zip

- 3. Set your path (environment variable)
  Java path precedes oracle path.
  ex) path= c:\jdk1.3\bin;c:\oracle\.....;
- 4. Test with a simple java code.

Before implement of this code, you should create a table, tb\_address, by using SQL plus in Oracle and insert some values.

Then test this code.

5. Result of a simple java code.

| Comm               | and Prom            | ipt             |                                         |    |  | _ |   |
|--------------------|---------------------|-----------------|-----------------------------------------|----|--|---|---|
| D:₩java<br>connect | i>java (<br>∶ion is | connec<br>succe | t_thin<br>ssful!!!                      |    |  |   |   |
| ID: 1              | NAME:               | Tom             | ADDRESS : LA                            |    |  |   |   |
| ID: 2<br>ID: 3     | NAME:               | John<br>David   | ADDRESS:Dayton, OH<br>ADDRESS:Columbus, | он |  |   |   |
| D:₩java            | i)                  |                 |                                         |    |  |   | - |

\*\*\* Here is a simple code

```
import java.sql.*;
```

{

```
public class connect_thin
  public static void main(String[] args)
  {
        int i;
        Connection conn = null;
       // register jdbc driver
        try{
          Class.forName("oracle.jdbc.driver.OracleDriver");
          // in order to use Oracle thin/oci driver
       } catch(ClassNotFoundException e) {
          System.out.println(e);
        }
       // connect to DB
        try{
          conn = DriverManager.getConnection("jdbc:oracle:thin:@127.0.0.1:1521:datacafe",
                                             "scott","tiger");
          // thin: driver
          // @127.0.0.1 for local connection. @xxx.xxx.xxx for global
          // 1521: port number. This should be match to Oracle network port.
          // datacafe: SID of Oracle database
          // scott: username of Oracle database
          // tiger: password of Oracle database
        } catch(SQLException se) {
          System.out.println(se);
```

}
System.out.println("connection is successful!!!");

#### try{

}

}